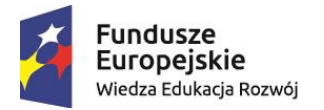

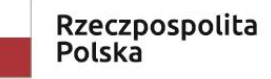

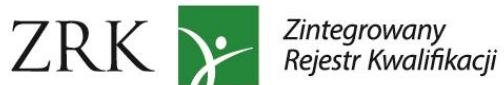

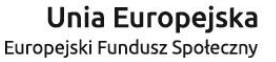

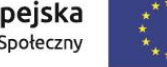

# Instrukcja dla pracowników ministerstw.

Instrukcja przeznaczona jest dla pracowników ministrów właściwych, którzy posiadają konta w Zintegrowanym Rejestrze Kwalifikacji założone przez Instytut Badań Edukacyjnych – podmiot prowadzący Zintegrowany Rejestr Kwalifikacji (PP ZRK). Instrukcja służy opisowi czynności w systemie informatycznym ZRK po stronie ministrów właściwych.

# SPIS TREŚCI:

- 1. LOGOWANIE
- PROCEDOWANIE WNIOSKÓW O WŁĄCZENIE KWALIFIKACJI RYNKOWEJ DO ZSK П.
  - a) Szukanie wniosku
  - b) Przypisywanie wniosku
  - c) Zmiana statusu wniosku (Zaakceptowany, Niezaakceptowany, Odrzucony)
  - d) Rejestracja kwalifikacji włączonej do ZSK
  - e) Zmiana danych o kwalifikacji
- PROCEDOWANIE WNIOSKÓW O NADANIE UPRAWNIEŃ DO CERTYFIKOWANIA KWALIFIKACJI (IC) Ш.
  - a) Szukanie wniosku
  - b) Przypisywanie wniosku
  - c) Zmiana statusu wniosku (Zaakceptowany, Niezaakceptowany, Odrzucony)
- IV. WSTAWIANIE KOMENTARZY

## I. LOGOWANIE

Krok 1 – Aby się zalogować wejdź na stronę <u>rejestr.kwalifikacje.gov.pl</u> i kliknij przycisk **"Zaloguj się".** 

| Zintegrowany R                                                | piestr Kwa      | lifikacii                                          | 1                                                  |                                                   | - *            |
|---------------------------------------------------------------|-----------------|----------------------------------------------------|----------------------------------------------------|---------------------------------------------------|----------------|
|                                                               | ejesti riva     | IIIKacji                                           | 6 <u>§</u> °                                       |                                                   |                |
| Strona główna ZRK Szukam kwalifikacji                         | Szukam podmiotu | Warto wiedzieć                                     | ZRK Przejdź na stror                               | ię ZSK Seminaria i warsztaty                      | Zaloguj się    |
| <b>Kwalifikacje</b><br>Przeglądanie/wyszukiwanie kwalifikacji | Przegla         | Podmioty<br>danie/wyszukiwanie ins<br>kwalifikacji | <b>/</b><br>tytucji systemu                        | Dokumenty<br>Najważniejsze informacje dla użytkow | vnika rejestru |
|                                                               |                 | ZRK w liczb                                        | ach                                                |                                                   |                |
|                                                               |                 |                                                    |                                                    | **                                                |                |
| 9625                                                          | 6               |                                                    | 1734                                               | 458                                               |                |
| Kwalifikacje                                                  | Dziedziny       |                                                    | Podmioty                                           | Użytkownic                                        | y              |
| Dokumenty <ul> <li>Instrukcja dla podmiotów</li> </ul>        |                 | 2                                                  | <b>Złożone wnioski</b><br>Kosmetyczka - Dyplom mis | trzowski                                          |                |

Krok 2 – Wpisz swój login i hasło i naciśnij przycisk "Login".

| Strona główna / Login |                                                                                 |
|-----------------------|---------------------------------------------------------------------------------|
|                       | Login                                                                           |
|                       | Proszę wypełnić poniższe pola Twoimi danymi logowania:                          |
|                       | Login                                                                           |
|                       | Hasio                                                                           |
|                       | Pozostań zalogowany                                                             |
|                       | Jeśli nie posiadasz konta w systemie ZRK musisz się<br>wcześniej zarejestrować. |
|                       | Profil ePUAP                                                                    |
|                       | Zaloguj przy użyciu profilu zaufanego ePUAP                                     |
|                       | Login                                                                           |

Krok 3 – Aby edytować swoje dane (np. zmiana hasła lub danych kontaktowych) wejdź w zakładkę "Zalogowany..."

| Zir    | ntegrowany Rejestr Kwalifikacji                                                                                          |                         |                |       |
|--------|----------------------------------------------------------------------------------------------------|-------------------------|----------------|-------|
| rona ( | yłówna ZRK Szukam kwalifikacji Szukam podmiotu Formularze 🕶 Wiadomości Warto wiedzieć 👻 ZRK 👻 Przejdź na s               | tronę ZSK Zalog         | gowany min17   | Vylog |
| trona  | główna / Kwalifikacje                                                                                                    |                         |                |       |
| Kw     | alifikacje                                                                                                    |                         | Eksp           | ort   |
| Wyśw   | ietlone 1-10 z 9639.                                                                                                    | Wyszuki                 | wanie zaawanso | wane  |
| Lp.    | Nazwa kwalifikacji* 🐙                                                                                                    | Rodzaj<br>kwalifikacji* | Poziom PRK     |       |
|        |                                                                                                    | - ~                     | - ~            |       |
| 1      | Montaż oraz instalowanie układów i urządzeń elektronicznych (EE.03.) od 1 września 2017r.                                | cząstkowa               | 3              | ۲     |
| 2      | Montaż torów i urządzeń telekomunikacyjnych (EE.01.) od 1 września 2017r.                                                | cząstkowa               | 3              | ۲     |
| 3      | 3 Montaż, uruchamianie i konserwacja instalacji, maszyn i urządzeń elektrycznych (EE.05.) od 1 września 2017r. cząstkowa |                         |                |       |
| 4      | Monter sieci i urządzeń telekomunikacyjnych (742202) od 1 września 2017r.                                                | pełna                   | 3              | ۲     |

Krok 4 – Po wprowadzeniu zmian kliknij przycisk "Zapisz".

| Konto użytk    | ownika                         |           |                                         |
|----------------|--------------------------------|-----------|-----------------------------------------|
| Dane           |                                |           |                                         |
| lmię*          | Ministerstwo                   | Nazwisko* | 17                                      |
| Login*         | min17                          | Hasło*    | ••••••                                  |
|                | Data ważności hasła 2018-07-14 | Status*   | Aktywny                                 |
| Email*         | min@op.pl                      | Telefon*  | 22222222                                |
| P              | dmiot Ministerstwo 17          |           |                                         |
| Login          | konta ePUAP                    |           | Zgoda na przetwarzanie danych osobowych |
| Onio dodatkova |                                |           |                                         |

# II. PROCEDOWANIE WNIOSKÓW O WŁĄCZENIE KWALIFIKACJI RYNKOWEJ DO ZSK

Krok 1 - Po zalogowaniu wybierz zakładkę "Formularze", a następnie z listy rozwijanej wybierz "Formularze kwalifikacji".

| ona  | główna ZRK Szukam kwalifikacji Szukam podmioti            | 🗸 Formularze 🕤 Wiadomość                        | zi Warto wiedzieć – ZRK – Przejdź na       | stronę ZSK Za           | logowany min1    | v  |
|------|-----------------------------------------------------------|-------------------------------------------------|--------------------------------------------|-------------------------|------------------|----|
| ona  | główna / Kwalifikacje                                     | Formularze kwalifikacji<br>Formularze podmiotów |                                            |                         |                  |    |
| Św   | alifikacje                                                |                                                 | Eksj                                       | po                      |                  |    |
| lyśw | vietlone 1-10 z 9639.                                     |                                                 |                                            | Wyszul                  | kiwanie zaawanso | 01 |
| Lp.  | Nazwa kwalifikacji* J                                     |                                                 |                                            | Rodzaj<br>kwalifikacji* | Poziom PRK       |    |
|      |                                                           |                                                 |                                            |                         | ][- •            | ]  |
| 1    | Montaż oraz instalowanie układów i urządzeń elektroniczr  | nych (EE.03.) od 1 września 2017r               |                                            | cząstkowa               | 3                |    |
| 2    | Montaż torów i urządzeń telekomunikacyjnych (EE.01.) od   |                                                 | cząstkowa                                  | 3                       |                  |    |
| 3    | Montaż, uruchamianie i konserwacja instalacji, maszyn i u | rządzeń elektrycznych (EE.05.) od               | d 1 września 2017r.                        | cząstkowa               | 3                |    |
| 4    | Monter sieci i urządzeń telekomunikacyjnych (742202) od   | 1 września 2017r.                               |                                            | pełna                   | 3                |    |
| 5    | Obsługa, diagnozowanie oraz naprawa elektrycznych i ele   | ektronicznych układów pojazdów s                | amochodowych (MG.12.) od 1 września 2017r. | cząstkowa               | 3                |    |
| 6    | Projektowanie i organizacja procesów wytwarzania włókie   | (AU.45.) od 1 września 2017r.                   | cząstkowa                                  | 4                       |                  |    |
| 7    | Technik hutnik (311704) od 1 września 2017r.              | pełna                                           | 4                                          |                         |                  |    |
| 8    | Technik odlewnik (311705) od 1 września 2017r.            | pełna                                           | 4                                          |                         |                  |    |
| 9    | Technik telekomunikacji (352203) od 1 września 2017r.     | pełna                                           | 4                                          |                         |                  |    |
| 10   | Uruchamianie i utrzymanie sieci telekomunikacyjnych (EE   | czastkowa                                       | 4                                          |                         |                  |    |

Krok 2 – Wybierz wniosek o włączenie kwalifikacji. W przypadku nowych wniosków, które zostały skierowane do ministra właściwego należy wybrać z listy rozwijanej wnioski ze statusem **Poprawny**.

| Str | ron                  | a główna / Formularze dla kwalifikacji  |                      |                                             |      |                |                 |      |          |
|-----|----------------------|-----------------------------------------|----------------------|---------------------------------------------|------|----------------|-----------------|------|----------|
| F   | Fc                   | ormularze dla kwalifi                   | kacji                |                                             |      |                |                 | Reje | estracja |
| v   | Wyświetlone 1-3 z 3. |                                         |                      |                                             |      |                |                 |      |          |
| -   | #                    | Typ formularza                          | Nazwa kwalifikacji   | Status                                      | Od d | nia 🕼          | Przypisany do   |      |          |
|     | (                    | ~                                       |                      | Nowa                                        |      |                |                 |      |          |
|     | 1                    | Wniosek o włączenie kwalifikacji do ZSK | Test2                | Złożony                                     |      | 07-14 10:39:54 | Minister 3 Test |      | ۲        |
|     | 2                    | Formularz do rejestracji kwalifikacji   | kwalifikacja testowa | Niepoprawny                                 |      | 07-14 10:23:18 | Minister 3 Test | •    | • 🖍 💼    |
|     | 3                    | Formularz do rejestracji kwalifikacji   | test                 | Poprawny                                    | >    | 7-13 16:32:12  | Operator PARP   |      | ۲        |
|     |                      |                                         |                      | Niezaakceptowa<br>Zrealizowany<br>Odrzucony | ny   |                |                 |      |          |

Krok 3 – Po wybraniu właściwego wniosku kliknij przycisk " 🥙 ", aby wejść w podgląd formularza dla kwalifikacji.

| s | tror                                    | na główna / Formularze dla kwalifikacji |                      |          |   |                     |                 |   |   |
|---|-----------------------------------------|-----------------------------------------|----------------------|----------|---|---------------------|-----------------|---|---|
|   | Formularze dla kwalifikacji Rejestracja |                                         |                      |          |   |                     |                 |   |   |
|   | Wy                                      | świetlone 1-1 z 1.                      |                      |          |   |                     |                 |   |   |
|   | #                                       | Typ formularza                          | Nazwa kwalifikacji   | Status   |   | Od dnia ↓ẩ          | Przypisany do   |   |   |
|   |                                         |                                         |                      | Poprawny | ~ |                     |                 |   | - |
|   | 1                                       | Wniosek o włączenie kwalifikacji do ZSK | kwalifikacja testowa | Poprawny |   | 2016-07-14 10:00:50 | Minister 3 Test | ۲ |   |
|   |                                         |                                         |                      |          |   |                     |                 |   |   |

Krok 4 – Przypisanie wniosku o włączenie kwalifikacji osobie odpowiedzialnej w danym ministerstwie za jego procedowanie.

**4.1** Kliknij przycisk podglądu " <sup>(2)</sup>".

| Strona główna / For    | mularze dla kwalifikacji / kwalifikad | cja testowa                         |                                           |                  |  |
|------------------------|---------------------------------------|-------------------------------------|-------------------------------------------|------------------|--|
| Formularz              | dla kwalifikacji - p                  | oodgląd                             | Akcje                                     |                  |  |
| Typ wniosku            | Wniosek o włączenie kwalifikacji      | i do ZSK                            |                                           | Lista            |  |
| Proces realiza         | cji                                   |                                     |                                           | <b>Vyduk</b>     |  |
| Status<br>Poprawny     | Czynność<br>Podjęcie decyzji          | Od dnia<br>2016-07-14 10:00:50      | Przypisany do<br>Minister 3 Test          |                  |  |
|                        |                                       | t                                   | Komentarze:                               | brak             |  |
| Informacje ogólno      | e Efekty uczenia się Podm             | nioty Pozostałe informacje H        | Historia                                  |                  |  |
| Nazwa<br>kwalifikacji* | kwalifikacja testowa                  |                                     |                                           |                  |  |
| Skrót nazwy            | kwalifikacja testowa                  |                                     |                                           |                  |  |
| Rodza<br>kwalifikacji  | kwalifikacja cząstkowa                | Proponowany poziom Polskiej Ra      | my Kwalifikacji* 4                        |                  |  |
| Krótka charakt         | erystyka kwalifikacji oraz orienta    | cyjny koszt uzyskania dokumentu     | potwierdzającego otrzymanie (<br>kwalifii | danej<br>ikacji* |  |
| kwalifikacja testow    | a Pole na punkt d i punkt 5.          |                                     |                                           |                  |  |
| Orientacyjny           | nakład pracy potrzebny do uzys        | kania kwalifikacji [100<br>[godz.]* |                                           |                  |  |
| Grupy osób, które      | mogą być zainteresowane uzysk         | aniem kwalifikacji*                 |                                           |                  |  |
| kwalifikacja testow    | a punkt f                             |                                     |                                           |                  |  |
| Wymagane kw            | alifikacje poprzedzające              |                                     |                                           |                  |  |

4.2 W menu Akcje po prawej stronie kliknij przycisk "Edycja".

| Strona główna / Formularze dla kwalifikacji / Formularz dla kwalifikacji: kwalifikacja testowa / Proces realizacji |                                   |
|----------------------------------------------------------------------------------------------------|-----------------------------------|
| Proces realizacji - podgląd                                                                                        | Akcje                             |
| Dane Komentarze Historia                                                                                           | Formularz                         |
| Status Poprawny                                                                                                    | Edycja                            |
| Czynność Podjęcie decyzji                                                                                          | Zmień status na:<br>Zaakceptowany |
| Od dnia 2016-07-14 10:00:50                                                                                        | Niezaakceptowany                  |
| Przypisany do Minister 3 Test                                                                                      | Odrzucony                         |
|                                                                                                    |                                   |

**4.3** Wybierz z listy rozwijanej login osoby, której należy przypisać formularz wniosku o włączenie kwalifikacji.

| Strona główna / Formularze dla k | valifikacji / Formularz dla kwalifikacji: Test2 / Proces realizacji / Edycja |           |
|----------------------------------|------------------------------------------------------------------------------|-----------|
| Proces realizacji                | - edycja                                                                     | Akcje     |
| Dane                             |                                                                              | Formularz |
| Status                           | Poprawny                                                                     | Podgląd   |
| Czynność                         | Podjęcie decyzji                                                             |           |
| Od dnia                          | 2016-07-14 10:39:54                                                          |           |
| Przypisany do                    | Minister 3 Test × ▲                                                          |           |
|                                  | Minister 3 Test                                                              |           |

4.4 Po wybraniu właściwego loginu kliknij przycisk "Zapisz".

| Strona główna / Formularze dla ku | valifikacji / Formularz dla kwalifikacji: kwalifikacja testowa / Proces realizacji / Edycja |   |           |
|-----------------------------------|---------------------------------------------------------------------------------------------|---|-----------|
| Proces realizacji                 | - edycja                                                                                    |   | Akcje     |
| Dane                              |                                                                                             |   | Formularz |
| Status                            | Poprawny                                                                                    |   | Podgląd   |
| Czynność                          | Podjęcie decyzji                                                                            |   |           |
| Od dnia                           | 2016-07-14 10:00:50                                                                         |   |           |
| Przypisany do                     | Minister 3 Test 🔹 👻                                                                         |   |           |
|                                   | Zapisz                                                                                      | > |           |

**4.5** W przypadku zmiany osoby odpowiedzialnej za weryfikację wniosku należy postępować zgodnie z instrukcją w punktach 4.1 do 4.4.

| Strona główna / Formularze d | a kwalifikacji / Formularz dla kwalifikacji: kwalifikacja testowa / Proces realizacji / Edycja |           |
|------------------------------|------------------------------------------------------------------------------------------------|-----------|
| Proces realizad              | ji - edycja                                                                                    | Akcje     |
| Dane                         |                                                                                                | Formularz |
| Statu                        | Poprawny                                                                                       | Podgiąd   |
| Czynnoś                      | Podjęcie decyzji                                                                               |           |
| Od dn                        | a 2016-07-14 10:00:50                                                                          |           |
| Przypisany c                 | Minister 3 Test x 💌                                                                            |           |
|                              | Zapisz                                                                                         |           |

**4.6** Aby powrócić do przeglądania treści wniosku kliknij przycisk "Formularz".

# EDYTOWANIE TREŚCI WNIOSKU O WŁĄCZENIE KWALIFIKACJI

Pracownik zajmujący się procedowaniem wniosku w ministerstwie ma możliwość edycji treści wniosku w systemie SI ZRK. Funkcjonalność ta pozwala na wprowadzanie zmian w treści wniosku wynikających np. ze współpracy z wnioskodawcą. Wszelkie zmiany we wniosku zostaną zachowane w zakładce Historia. Wniosek w wersji złożonej przez wnioskodawcę zostanie zachowany w SI ZRK w pliku pdf.

W celu edycji wniosku należy kliknąć przycisk Edycja

|                                       | zukam kwalifikacji Szukam podr  | niotu Formularze <del>-</del> Wiadomości | Warto wiedzieć - ZRK - | <ul> <li>Przejdź na stronę</li> </ul> | ZSK Zalogowany mintest |
|---------------------------------------|---------------------------------|------------------------------------------|------------------------|---------------------------------------|------------------------|
| ona główna / Form                     | ularze dla kwalifikacji / test  |                                          |                        |                                       |                        |
| ormularz dl                           | a kwalifikacji - podg           | ląd                                      |                        |                                       | Akcje                  |
| Typ wniosku                           | Wniosek o włączenie kwalifikacj | i do ZSK                                 |                        |                                       | Lista                  |
| Proces realizacj                      | i ————                          |                                          |                        |                                       | Edycja                 |
| Status                                | Czynność                        | Od dnia                                  | Przypisany do          |                                       | Wydruk                 |
| Poprawny                              | Podjęcie decyzji                | 2018-10-26 14:59:28                      | Ministerstwo Test      |                                       | Podpisz                |
| Informacje ogólne                     | Efekty uczenia się Podn         | nioty Pozostałe informacje ł             | listoria               |                                       |                        |
| Norwa                                 | lesi                            |                                          |                        |                                       |                        |
| Nazwa<br>kwalifikacji*                |                                 |                                          |                        |                                       |                        |
| Nazwa<br>kwalifikacji*<br>Skrót nazwy |                                 |                                          |                        |                                       |                        |

Po wprowadzeniu zmian w treści wniosku należy kliknąć przycisk Zapisz.

| Zintegrowany Rejestr Kw                                  | valifikacji            | ~~ <u>~</u>      | 4       |                       |                    |         |
|----------------------------------------------------------|------------------------|------------------|---------|-----------------------|--------------------|---------|
| Strona główna ZRK Szukam kwalifikacji Szukam podmiotu Fo | rmularze 👻 Wiadomości  | Warto wiedzieć 👻 | ZRK 🗸 I | Przejdź na stronę ZSK | Zalogowany mintest | Wyloguj |
|                                                          |                        |                  |         |                       |                    |         |
|                                                          |                        |                  |         |                       |                    |         |
| Typowe możliwości wykorzystania kwalifikacji*            |                        |                  |         |                       |                    |         |
|                                                          |                        |                  |         |                       |                    |         |
|                                                          |                        |                  |         |                       |                    |         |
| Wymagania dotyczące walidacji i podmiotów przeprowadzaj  | ących walidację*       |                  |         |                       |                    |         |
|                                                          |                        |                  |         |                       |                    |         |
|                                                          |                        |                  |         |                       |                    |         |
| Propozycja odniesienia do poziomu sektorowych ram kwali  | ikacji (o ile dotyczy) |                  |         | 2)                    |                    |         |
|                                                          |                        |                  |         |                       |                    |         |
|                                                          |                        |                  |         |                       |                    |         |
|                                                          |                        | (                | Zap     | pisz                  |                    |         |

## Krok 5 – Zmiana statusu wniosku

W przypadku gdy:

**1. Wniosek jest skierowany do niewłaściwego ministra** - z menu Akcje wybierz status "*Niezaakceptowany"*, co skutkuje cofnięciem wniosku do PP ZRK (IBE). Jednocześnie w zakładce komentarze (patrz punkt IV. Wstawianie komentarzy) należy wpisać uzasadnienie dot. nieuznania wskazanej we wniosku właściwości ministra dla tej kwalifikacji.

| Strona główna / Formularze / | la kwalifikacji / Formularz dla kwalifikacji: kwalifikacja testowa / Proces realizacji                                                                                                    |                  |
|------------------------------|----------------------------------------------------------------------------------------------------|------------------|
| Proces realiza               | Strona główna / Formularze dla kwalifikacji / Formularz dla kwalifikacji: kwalifikacja testowa / Proces realizacji Proces realizacji - podgląd Dane Komentarze Historia Status Poprawny Czynność Podjęcie decyzji Od dnia 2016-07-14 10:00:50 Przypisany do Minister 3 Test | Akcje            |
| Dane Komentarze              | Historia                                                                                                    | Formularz        |
| Stat                         | IS Poprawny                                                                                                    | Edycja           |
| Czynno                       | ść Podjęcie decyzji                                                                                                    | Zmień status na: |
| Od di                        | ia 2016-07-14 10:00:50                                                                                                    | Niezaakceptowany |
| Przypisany                   | lo Minister 3 Test                                                                                                    | Odrzucony        |
|                              |                                                                                                    |                  |

#### 2. Została podjęta negatywna decyzja przez ministra właściwego dot. wniosku o włączeniu kwalifikacji do ZSK.

W przypadku podjęcia przez ministra właściwego negatywnej decyzji dot. włączenia danej kwalifikacji do ZSK wybierz z menu Akcje status "*Odrzucony", co skutkuje zakończeniem procedowania wniosku.* Jednocześnie w zakładce komentarze (patrz punkt IV. Wstawianie komentarzy) należy wpisać uzasadnienie dot. negatywnej decyzji o włączeniu kwalifikacji.

| Strona główna / Formularze dla kwalifikacji / Formularz dla kw | valifikacji: kwalifikacja testowa / Proces realizacji |
|----------------------------------------------------------------|-------------------------------------------------------|
| Proces realizacji - podgląd                                    | Akcje                                                 |
| Dane Komentarze Historia                                       | Formularz                                             |
| Status Poprawny                                                | Edycja                                                |
| Czynność Podjęcie decyzji                                      | Zmień status na:                                      |
| <b>Od dnia</b> 2016-07-14 10:00:50                             | Niezaakceptowany                                      |
| Przypisany do Minister 3 Test                                  | Odrzucony                                             |

## 3. Została podjęta pozytywna decyzja przez ministra właściwego dot. wniosku o włączeniu kwalifikacji do ZSK.

Po przejściu całego procesu włączania kwalifikacji przewidzianego w ustawie o ZSK oraz po publikacji obwieszczenia o włączeniu kwalifikacji w Dzienniku Urzędowym RP "Monitor Polski" wybierz z menu Akcje status "*Zaakceptowany*" (minister właściwy podjął decyzję o włączeniu kwalifikacji do ZSK). Jednocześnie w zakładce komentarze (patrz punkt IV. Wstawianie komentarzy) należy wpisać uzasadnienie dot. włączenia kwalifikacji do ZSK.

| Strona | na główna / Formularze dla kwalifikacji / Formularz dla kwalifikacji: kwalifikacja testowa / Proces realizacji |                  |
|--------|----------------------------------------------------------------------------------------------------|------------------|
| Pr     | roces realizacji - podgląd                                                                                     | Akcje            |
| Da     | Dane Komentarze Historia                                                                                       | Formularz        |
|        | Status Poprawny                                                                                                | Edycja           |
|        | Czynność Podjęcie decyzji                                                                                      | Zmień status na: |
|        | Od dnia 2016-07-14 10:00:50                                                                                    | Niezaakceptowany |
|        | Przypisany do Minister 3 Test                                                                                  | Odrzucony        |
|        |                                                                                                    |                  |

Krok 6 – Formularz o włączenie kwalifikacji został Zaakceptowany. Aby zarejestrować go w systemie informatycznym ZRK kliknij przycisk "Rejestracja".

| Strona główna / Formularze dla k | walifikacji / Formularz dla kwalifikacji: kwalifikacja testowa / Proces realizacji |              |             |
|----------------------------------|------------------------------------------------------------------------------------|--------------|-------------|
| Proces realizacji                | - podglad                                                                          |              | Akcje       |
| Dane Komentarze Hi               | storia                                                                             |              | Formularz   |
| Status                           | Zaakceptowany                                                                      |              | Layoja      |
| Czynność                         | Uruchomienie rejestracji                                                           | Contract (1) | Rejestracja |
| Od dnia                          | 2016-07-14 10:22:10                                                                |              |             |
| Przypisany do                    | Minister 3 Test                                                                    |              |             |

Krok 7 – Potwierdź realizację procesu klikając **Ok** na komunikacie.

| Formularz             | dla kwalifikacji - p                | odgląd                                                 |                 |              | Akcje  |
|-----------------------|-------------------------------------|--------------------------------------------------------|-----------------|--------------|--------|
| Typ formularza        | Formularz do rejestracji kwalifikac | μ                                                      |                 |              | Lista  |
| Proces realizac       | ji                                  |                                                        |                 |              | Edycja |
| Status                | Czynność                            | Od dnia                                                | Przypisany do   |              | Usuń   |
| Nowy                  | Wypełnienie formularza              | 2016-07-14 10:23:18                                    | Minister 3 Test |              | Wydruk |
|                       |                                     | Komunikat                                              | ×               |              |        |
|                       |                                     | Został utworzony nowy for<br>rejestracji kwalifikacji. | mularz do       | ntarze: brak |        |
| Informacje ogólne     | Efekty uczenia się Podmic           | ty                                                     |                 |              |        |
| Nazwa<br>kwalifikacji | kwalifikacja testowa                |                                                        | Ok              |              |        |
| Skrót nazwy           | kwalifikacja testowa                |                                                        |                 |              |        |

Krok 8 – Został utworzony formularz do rejestracji kwalifikacji, zawierający dane z zaakceptowanego wniosku o włączenie kwalifikacji. W celu zmiany lub uzupełnienia treści wpisów w poszczególnych polach formularza zgodnie z treścią obwieszczenia - kliknij przycisk "*Edycja"*.

| Formularz                                  | dla kwalifikacji - pod                | gląd                   |                   |   | Akcje  |  |
|--------------------------------------------|---------------------------------------|------------------------|-------------------|---|--------|--|
| Typ formularza                             | Formularz do rejestracji kwalifikacji |                        |                   |   | Lista  |  |
| Proces realizacj<br>Status                 | i<br>Czvnność                         | Od dnia                | Przypisany do     |   | Usuń   |  |
| Nowy                                       | Wypełnienie formularza                | 2016-07-14 10:44:21    | Minister 3 Test   | ۲ | Wydruk |  |
| Informacje ogólne<br>Nazwa<br>kwalifikacji | Efekty uczenia się Podmioty Test2     | Pozostałe informacje H | istoria           |   |        |  |
| Skrót nazwy<br>Rodzaj<br>kwalifikacii      | kwalifikacja cząstkowa                | Poziom Polskiej Ra     | my Kwalifikacji 1 | ] |        |  |
| Krótka charakteryst                        | yka kwalifikacji                      |                        |                   |   |        |  |

Krok 9 - Po uzupełnieniu danych i weryfikacji treści w poszczególnych zakładkach formularza kliknij przycisk "Zapisz".

| Możliwość uzyskania kwalifikacji w wyniku walidacji efektów wcześniejszego uczenia się 🛛 💙 |  |
|--------------------------------------------------------------------------------------------|--|
| Streszczenie opinii uzyskanych podczas konsultacji projektu kwalifikacji                   |  |
|                                                                                            |  |
| Typowe możliwości wykorzystania kwalifikacji                                               |  |
|                                                                                            |  |
| Wymagania dotyczące walidacji i podmiotów przeprowadzających walidację                     |  |
|                                                                                            |  |
| Odniesienie do poziomu sektorowych ram kwalifikacji (o ile dotyczy)                        |  |
|                                                                                            |  |
| Podstawa prawna                                                                            |  |
|                                                                                            |  |
| Zapisz                                                                                     |  |

Krok 10 – Wniosek o rejestrację kwalifikacji należy przekazać do podmiotu prowadzącego ZRK. W tym celu zmień status formularza klikając przycisk podglądu

| Formularz                                                      | dla kwalifikacii - pod                | lalad                   |                   | Akcje  |
|----------------------------------------------------------------|---------------------------------------|-------------------------|-------------------|--------|
| Typ formularza                                                 | Formularz do reiestracii kwalifikacii | .g.~{~                  |                   | Lista  |
| Proces realizac                                                |                                       |                         |                   | Edycja |
| Status                                                         | Czynność                              | Od dnia                 | Przypisany do     | Usuń   |
| Nowy                                                           | Wypełnienie formularza                | 2016-07-14 10:44:21     | Minister 3 Test   | Wydruk |
| Nazwa<br>kwalifikacji<br>Skrót nazwy<br>Rodzaj<br>kwalifikacji | Test2 kwalifikacja cząstkowa          | Poziom Polskiej Rar     | ny Kwalifikacji 1 |        |
| Krótka charakterys                                             | tyka kwalifikacji                     |                         |                   |        |
| Orientacyjny                                                   | nakład pracy potrzebny do uzyskania   | kwalifikacji<br>[godz.] |                   | J      |
| Grupy osób, które r                                            | moga być zainteresowane uzyskaniem    | n kwalifikacii          |                   |        |

Krok 11 – Zmień status formularza klikając przycisk "Złożony".

| Strona główna / Formularze dla | walifikacji / Formularz dla kwalifikacji: Test2 / Proces realizacji |                  |  |
|--------------------------------|---------------------------------------------------------------------|------------------|--|
| Proces realizacj               | - podgląd                                                           | Akcje            |  |
| Dane Komentarze H              | istoria                                                             | Formularz        |  |
| Status                         | Nowy                                                                | Edycja           |  |
| Czynność                       | Wypełnienie formularza                                              | Zmień status na: |  |
| Od dnia                        | 2016-07-14 10:44:21                                                 |                  |  |
| Przypisany do                  | Minister 3 Test                                                     |                  |  |
|                                |                                                                     |                  |  |

Krok 12 – Formularz do rejestracji kwalifikacji został wysłany do PP ZRK, gdzie zostanie zweryfikowana jego treść zgodnie z obwieszczeniem ogłoszonym w Dzienniku Urzędowym RP "Monitor Polski". W przypadku braku zgodności, PP ZRK zwróci formularz w celu jego korekty. W przypadku zgodności kwalifikacja zostanie opublikowana w rejestrze.

## Zmiana danych o kwalifikacji

Jeśli konieczna jest zmiana danych o kwalifikacji (np. gdy zostały nadane uprawnienia do certyfikowania kwalifikacji nowemu podmiotowi, PZZJ) należy utworzyć i wypełnić *Formularz do zmiany danych o kwalifikacji*.

Krok 1 – Znajdź nazwę kwalifikacji, której dane mają zostać zmienione. Po zalogowaniu się z menu górnego wybierz zakładkę "Szukam kwalifikacji".

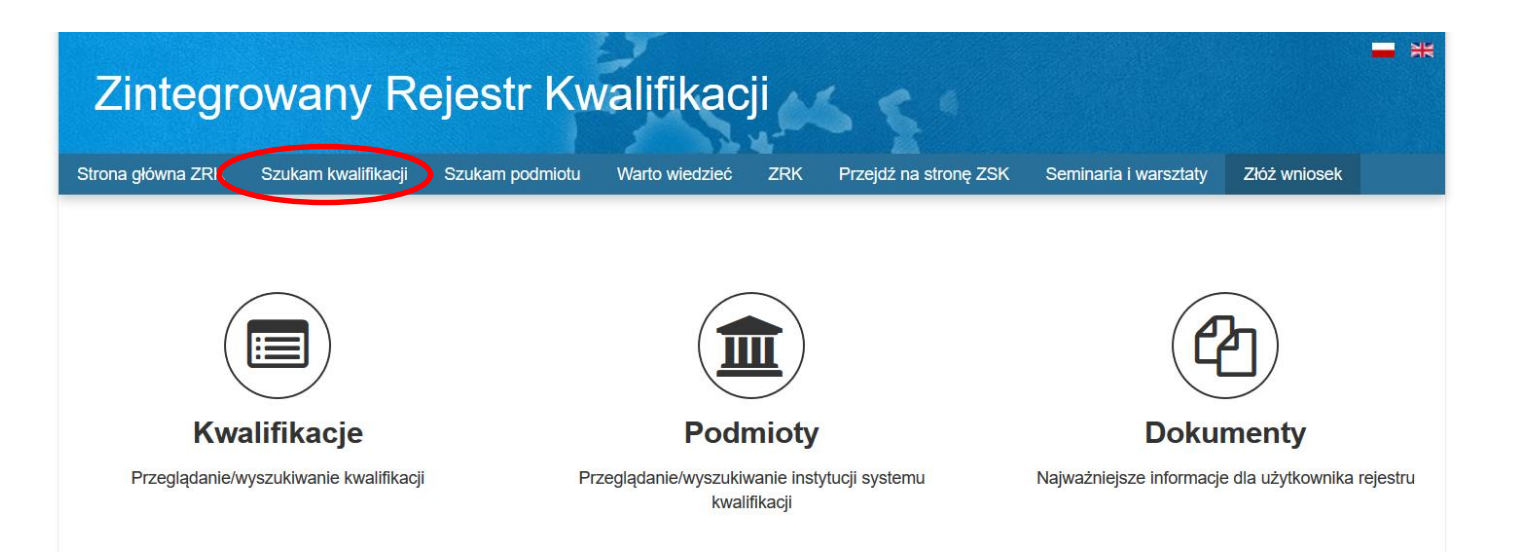

## Krok 2 – Wpisz nazwę szukanej kwalifikacji.

| (w   | alifikacje                                                                                              |                         | Eks            | port |
|------|----------------------------------------------------------------------------------------------------|-------------------------|----------------|------|
| lyśw | ietlone 1-10 z 9617.                                                                                    | Wyszuk                  | iwanie zaawans | owa  |
| Lp.  | Nazwa kwalifikacji* 12                                                                                  | Rodzaj<br>kwalifikacji* | Poziom PRK     |      |
|      |                                                                                                    | - ~                     | - ~            | .]   |
| 1    | Administrowanio-sieciowymi systemami operacyjnymi i sieciami komputerowym (EE.11.) od 1 września 2017r. | cząstkowa               | 5              | <    |
| 2    | Aktor cyrkowy (343502)                                                                                  | pełna                   | 5              | (    |
| 3    | Aktor scen muzycznych (343601)                                                                          | pełna                   | 5              | •    |
| 4    | Animator kultury (343901)                                                                               | pełna                   | 6              | •    |
| 5    | Asystent Fryzjera (932919) od 1 września 2017r.                                                         | pełna                   | 2              | •    |
| 6    | Asystent kierownika produkcji filmowej / telewizyjnej (343902)                                          | pełna                   | 4              | (    |
| 7    | Asystent osoby niepełnosprawnej (341201)                                                                | pełna                   | 4              | (    |
| 8    | Asystentka stomatologiczna (325101)                                                                     | pełna                   | 4              | •    |
| 9    | Asystowanie lekarzowi dentyście i utrzymanie gabinetu w gotowości do pracy (Z.15.)                      | cząstkowa               | 4              | •    |
| 10   | Betoniarz - Zbrojarz (711402) od 1 września 2017r.                                                      | pełna                   | 3              |      |

# Krok 3 – Po znalezieniu właściwej kwalifikacji kliknij przycisk " 🥙 ", aby wejść w podgląd kwalifikacji.

| Strona | główna / Kwalifikacje                                                                                                    |                         |                |      |
|--------|----------------------------------------------------------------------------------------------------|-------------------------|----------------|------|
| Kw     | alifikacje                                                                                                    |                         | Eksp           | oort |
| Wyśw   | vietlone 1-5 z 5.                                                                                                    | Wyszuki                 | wanie zaawanso | wane |
| Lp.    | Nazwa kwalifikacji* ↓∄                                                                                                    | Rodzaj<br>kwalifikacji* | Poziom PRK     |      |
|        | asystent                                                                                                    | - ~                     | - ~            |      |
| 1      | Asystent Fryzjera (932919) od 1 września 2017r.                                                                                                    | pełna                   | 2              | ۲    |
| 2      | Asystent kierownika produkcji filmowej / telewizyjnej (343902)                                                                                                    | pełna                   | 4              | ٢    |
| 3      | Asystent osoby niepełnosprawnej (341201)                                                                                                    | pełna                   | 4              | ۲    |
| 4      | Asystentka stomatologiczna (325101)                                                                                                    | pełna                   | 4              | ۲    |
| 5      | Dyplom ukończenia studiów I stopnia na kierunku gerontologia społeczna -asystent osób starszych - Dolnośląska Szkoła Wyższa z siedzibą we Wrocławiu; Wydział Nauk Pedagogicznych | pełna                   | 6              | ۲    |

Krok 4 – W celu dokonania zmian z menu Akcje kliknij przycisk "Formularz zmiany".

| valifikacja             | - podgląd                                                                                                    | Akcje               |
|-------------------------|----------------------------------------------------------------------------------------------------|---------------------|
| iformacje ogólne        | Efekty uczenia się Podmioty Pozostałe informacje Historia                                                           | Lista               |
| Nazwa<br>kwalifikacji*  | 21.06.2018 Kwalifikacja 2                                                                                           | Eksport<br>Wydruk   |
| Skrót nazwy             |                                                                                                    | Formularz<br>zmiany |
| Rodzaj<br>kwalifikacji* | kwalifikacja cząstkowa     Poziom Polskiej Ramy Kwalifikacji*     1                                                 |                     |
| Krótka charakte         | rystyka kwalifikacji oraz orientacyjny koszt uzyskania dokumentu potwierdzającego otrzymanie danej<br>kwalifikacji* |                     |
|                         |                                                                                                    |                     |

| Formularz dla kwalifikacji - podgląd |                                          |                                           | Akcje   |
|--------------------------------------|------------------------------------------|-------------------------------------------|---------|
| Typ formularza                       | Formularz do zmiany danych kwalifik      | Komunikat                                 | Lista   |
| Proces realizad                      | cji                                      | Został utworzony nowy formularz do zmiany | Edycja  |
| Status                               | Czynność                                 | danych kwalifikacji.                      | Usuń    |
| Nowy                                 | Wypełnienie formularza                   | Ok                                        | Wydruk  |
|                                      |                                          | Komentarze: brak                          | Podpisz |
| Informacje ogólne                    | e Efekty uczenia się Podmioty            | Pozostałe informacje Historia             |         |
| Okres ważności kw                    | valifikacji nadanej osobie i warunki jej | odnowienia                                |         |

Krok 5 – Został utworzony formularz do zmiany danych kwalifikacji. Potwierdź realizację procesu klikając **Ok** na komunikacie.

Krok 6 – W celu zmiany treści opisu kwalifikacji z menu Akcje kliknij przycisk "*Edycja"*. Po zmianie danych kliknij przycisk "*Zapisz"*.

| rmularz dla       | a kwalifikacji - podgląd             |                        |                |            | Аксје   |
|-------------------|--------------------------------------|------------------------|----------------|------------|---------|
| Typ formularza    | Formularz do zmiany danych kwalifika |                        | Lista          |            |         |
| Proces realizacji | cji                                  |                        |                | Edycja     |         |
| atus              | Czynność                             | Od dnia                | Przypisany do  |            | Usuń    |
| owy               | Wypełnienie formularza               | 2018-07-23 12:02:05    | Ministerstwo 2 |            | Wydruk  |
|                   |                                      |                        | Komenta        | arze: brak | Podpisz |
| ıformacje ogólne  | Efekty uczenia się Podmioty          | Pozostałe informacje H | istoria        |            |         |
|                   | 21.06.2018 Kwalifikacja 2            |                        |                |            |         |
| Nazwa             | Nazwa 21.06.2018 Kwalifikacja 2      |                        |                |            |         |

Krok 7 – W celu dodania informacji o podmiocie certyfikującym lub podmiocie zewnętrznego zapewniania jakości (PZZJ) należy wejść w zakładkę "**Podmioty**" a następnie kliknąć przycisk "*Nowy podmiot"*.

| tatus                                                                          | Czynność                                                                   | Od dnia                                                                                | Przypisany do                         |              | Usuń    |
|--------------------------------------------------------------------------------|----------------------------------------------------------------------------|----------------------------------------------------------------------------------------|---------------------------------------|--------------|---------|
| Nowy                                                                           | Wypełnienie formularza                                                     | 2018-07-23 12:02:05                                                                    | Ministerstwo 2                        |              | Wydruk  |
|                                                                                |                                                                            |                                                                                        | Kome                                  | ntarze: brak | Podpisz |
|                                                                                |                                                                            |                                                                                        |                                       |              |         |
| Informacje ogólne                                                              | Efekty uczenia się Po                                                      | dmioty Pozostałe informacje H                                                          | istoria                               |              |         |
| Informacje ogólne<br>Iformacje o instytu                                       | Efekty uczenia ste Po<br>cjach uprawnionych do nada                        | dmioty Pozostałe informacje H<br>wania kwalifikacji                                    | istoria Nov                           | vy podmiot   |         |
| Informacje ogólne<br>formacje o instytuo<br>Instytucja upraw<br>kwalifikacji 1 | Efekty uczenia stepped<br>cjach uprawnionych do nada<br>niona do nadawania | dmioty Pozostałe informacje H<br>wania kwalifikacji<br>Instytucja prowadząca ewaluację | istoria<br>Nov<br>2 zewnętrzną Status | ry podmiot   |         |

Krok 8 – Z rozwijanej listy należy wybrać nazwę instytucji, która uzyskała uprawnienia do certyfikowania kwalifikacji, wpisać datę uzyskania uprawnień oraz z rozwijanej listy wybrać nazwę instytucji prowadzącej ewaluację zewnętrzną (PZZJ).

Po wprowadzeniu danych kliknij przycisk "*Utwórz"*.

| Zintegrowany Rejestr Kv                                                                                                    | valifikacji                                   |                                             |
|----------------------------------------------------------------------------------------------------|-----------------------------------------------|---------------------------------------------|
| Strona główna ZRK Szukam kwalifikacji Szukam podmiotu F                                                                                                    | ormularze 👻 Wiadomości Warto wiedzieć 👻 ZRK 👻 | Przejdź na stronę ZSK Zalogowany min2 Wylog |
| Informacja o instytucji uprawnionej do                                                                                                    | nadawania kwalifikacji - nowy reko            | ord Akcje                                   |
| Dane                                                                                                    |                                               | Formularz<br>kwalifikacji                   |
| Kwalifikacja 21.06.2018 Kwalifikacja 2                                                                                                    |                                               |                                             |
| Instytucja uprawniona do nadawania kwalifikacji*                                                                                                    |                                               |                                             |
| Informacja o złożeniu oświadczenia potwierdzającego<br>gotowość do pełnienia roli instytucji uprawnionej do<br>nadawania kwalifikacji<br>Data uzyskania uprawnień do nadawania kwalifikacji | X X Wybier.                                   | rz plik                                     |
| Termin wykonania ewaluacji zewnętrznej                                                                                                    |                                               |                                             |
| Instytucja prowadząca ewaluację zewnęturną                                                                                                    |                                               |                                             |
| Informacja o złożeniu oświadczenia potwierdzającego<br>gotowość do pełnienia roli podmiotu uprawnionego do<br>ewaluacji zewnętrznej                                                         | 🗙 🖄 Wybier.                                   | rz plik                                     |
| Status*                                                                                                    | aktywny                                       |                                             |
|                                                                                                    | Utw                                           | WOLZ                                        |

Krok 9 – Formularz zmiany danych kwalifikacji należy przekazać do PP ZRK. W tym celu kliknij przycisk podglądu " 🤗 ".

| rmularz dl       | a kwalifikacji - podglą           | d                   |                  | Akcje   |
|------------------|-----------------------------------|---------------------|------------------|---------|
| lyp formularza   | Formularz do zmiany danych kwalif | ikacji              |                  | Lista   |
| Proces realizacj | i                                 |                     |                  | Edycja  |
| atus             | Czynność                          | Od dnia             | Przypisany do    | Usuń    |
| owy              | Wypełnienie formularza            | 2018-07-23 12:02:05 | Ministerstwo 2   | Wydruk  |
|                  |                                   |                     | Komentarze: brak | Podpisz |

Krok 10 – Zmień status formularza klikając przycisk "Złożony".

| Strona główna / Formularze dla kwalifikacji / Formularz dla kwalifikacji: Test2 / Proces realizacji |                  |
|----------------------------------------------------------------------------------------------------|------------------|
| Proces realizacji - podgląd                                                                         | Akcje            |
| Dane Komentarze Historia                                                                            | Formularz        |
| Status Nowy                                                                                         | Edycja           |
| Czynność Wypełnienie formularza                                                                     | Zmień status na: |
| Od dnia 2016-07-14 10:44:21                                                                         |                  |
| Przypisany do Minister 3 Test                                                                       |                  |
|                                                                                                    |                  |

Krok 11 – Formularz do zmiany danych kwalifikacji został wysłany do PP ZRK, gdzie zostanie zweryfikowana jego zgodność ze stanem faktycznym. W przypadku braku zgodności PP ZRK zwróci formularz w celu jego korekty. W przypadku zgodności zmieniona informacja dot. kwalifikacji zostanie opublikowana w rejestrze.

# III. PROCEDOWANIE WNIOSKÓW O NADANIE UPRAWNIEŃ DO CERTYFIKOWANIA KWALIFIKACJI (IC)

Krok 1 - Po zalogowaniu wybierz zakładkę "Formularze" a następnie z listy rozwijanej wybierz "Formularze podmiotów".

| Zi     | ntegrowany Rejestr Kwalifikacji                                                                                                  |                         |                 |       |
|--------|----------------------------------------------------------------------------------------------------|-------------------------|-----------------|-------|
| trona  | główna ZRK Szukam kwalifikacji Szukam podmiotu Formularze - Wiadomości Warto wiedzieć - ZRK - Przejdź na                         | stronę ZSK Zalo         | ogowany min2 \  | Wylog |
| Strona | a główna / Kwalifikacje Formularze kwalifikacji                                                                                  |                         |                 |       |
| K٧     | valifikacje                                                                                                    |                         | Eksp            | ort   |
| Wyś    | vietlone 1-10 z 9639.                                                                                                    | Wyszuk                  | iwanie zaawanso | wane  |
| Lp.    | Nazwa kwalifikacji* ↓ <sup>₽</sup>                                                                                               | Rodzaj<br>kwalifikacji* | Poziom PRK      |       |
|        |                                                                                                    | - ~                     | - ~             |       |
| 1      | Montaż oraz instalowanie układów i urządzeń elektronicznych (EE.03.) od 1 września 2017r.                                        | cząstkowa               | 3               | ۲     |
| 2      | Montaż torów i urządzeń telekomunikacyjnych (EE.01.) od 1 września 2017r.                                                        | cząstkowa               | 3               | ۲     |
| 3      | Montaż, uruchamianie i konserwacja instalacji, maszyn i urządzeń elektrycznych (EE.05.) od 1 września 2017r.                     | cząstkowa               | 3               | ۲     |
| 4      | Monter sieci i urządzeń telekomunikacyjnych (742202) od 1 września 2017r.                                                        | pełna                   | 3               | ۲     |
| 5      | Obsługa, diagnozowanie oraz naprawa elektrycznych i elektronicznych układów pojazdów samochodowych (MG.12.) od 1 września 2017r. | cząstkowa               | 3               | ۲     |
| 6      | Projektowanie i organizacja procesów wytwarzania włókienniczych wyrobów dekoracyjnych (AU.45.) od 1 września 2017r.              | cząstkowa               | 4               | ۲     |
| 7      | Technik hutnik (311704) od 1 września 2017r.                                                                                     | pełna                   | 4               | ۲     |
| 8      | Technik odlewnik (311705) od 1 września 2017r.                                                                                   | pełna                   | 4               | ۲     |
| 9      | Technik telekomunikacji (352203) od 1 września 2017r.                                                                            | pełna                   | 4               | ۲     |
| 10     | Uruchamianie i utrzymanie sieci telekomunikacyjnych (EE.06.) od 1 września 2017r.                                                | cząstkowa               | 4               | ٢     |

Krok 2 – Wybierz wniosek o nadanie uprawnienia do certyfikowania kwalifikacji. W przypadku nowych wniosków, które zostały skierowane do ministra właściwego należy wybrać z listy rozwijanej wnioski ze statusem **Poprawny**.

| -0  | rmularze dla podmiotów                                                  |                                      |                                  |                        | Rejesti             | racja |
|-----|-------------------------------------------------------------------------|--------------------------------------|----------------------------------|------------------------|---------------------|-------|
| Vyś | wietlone 1-10 z 78.                                                     |                                      |                                  |                        |                     |       |
| #   | Typ formularza                                                          | Nazwa lub firma albo imię i nazwisko | Status                           | Od dnia ↓ <sup>z</sup> | Przypisany do       |       |
|     |                                                                         |                                      | Poprawny 🗸                       |                        |                     |       |
| 1   | Wniosek o nadanie uprawnienia do certyfik<br>owania kwalifikacji (o IC) | Instytut Badań Edukacyjnych          | Nowy                             | 8-07-03 13:46:38       | Ministerstwo 9      | ۲     |
| 2   | Wniosek o nadanie uprawnienia do certyfik<br>owania kwalifikacji (o IC) | Instytut Badań Edukacyjnych          | Złożony<br>Przypisany            | 8-07-03 13:35:38       | Ministerstwo 3      | ۲     |
| 3   | Wniosek o nadanie uprawnienia do certyfik owania kwalifikacji (o IC)    | Instytut Badań Edukacyjnych          | Niepoprawny<br>Skorygowany       | 8-07-03 12:17:37       | Ministerstwo 8      | ۲     |
| 4   | Wniosek o nadanie uprawnienia do certyfik<br>owania kwalifikacji (o IC) | Instytut Badań Edukacyjnych          | Poprawny<br>Zaakceptowally       | 8 07-02 12:30:21       | Ministerstwo Trzy   | ۲     |
| 5   | Wniosek o nadanie uprawnienia do certyfik<br>owania kwalifikacji (o IC) | Instytut Badań Edukacyjnych          | Niezaakceptowany<br>Zrealizowany | 8-07-02 12:28:58       | Ministerstwo Pięć   | ۲     |
| 6   | Wniosek o nadanie uprawnienia do certyfik<br>owania kwalifikacji (o IC) | Instytut Badań Edukacyjnych          | Odrzucony                        | 8-07-02 12:28:14       | Ministerstwo Siedem | ۲     |

Krok 3 – Po wybraniu właściwego wniosku kliknij przycisk "<sup>(2)</sup>", aby wejść w podgląd formularza.

## Krok 4 – Przypisanie wniosku osobie odpowiedzialnej w danym ministerstwie za jego rozpatrywanie.

Aby przypisać wniosek powtórz czynności: patrz Krok 4.1-4.4 procedury o włączenie kwalifikacji do ZSK (str. 8-9 instrukcji)

## Krok 5 – Zmiana statusu wniosku. W przypadku gdy::

 Wniosek jest skierowany do niewłaściwego ministra - z menu Akcje wybierz status "Niezaakceptowany", co skutkuje cofnięciem wniosku do PP ZRK (IBE). Jednocześnie w zakładce komentarze (patrz punkt IV. Wstawianie komentarzy) należy wpisać uzasadnienie dot. nieuznania wskazanej we wniosku właściwości ministra dla tej kwalifikacji.

| Strona główna / Formularze dla kwalifikacji / Formularz dla kwalifikacji: kwalifikacja testowa / Proces realizacji |                  |
|----------------------------------------------------------------------------------------------------|------------------|
| Proces realizacji - podgląd                                                                                        | Akcje            |
| Dane Komentarze Historia                                                                                           | Formularz        |
| Status Poprawny                                                                                                    | Edycja           |
| Czynność Podjęcie decyzji                                                                                          | Zmień status na: |
| <b>Od dnia</b> 2016-07-14 10:00:50                                                                                 | Niezaakceptowany |
| Przypisany do Minister 3 Test                                                                                      | Odrzucony        |

2. Została podjęta negatywna decyzja przez ministra właściwego dot. wniosku o włączenie kwalifikacji/wniosku o nadanie uprawnień do certyfikowania kwalifikacji.

W przypadku:

- negatywnej decyzji ministra właściwego dot. wniosku o włączenie kwalifikacji do ZSK, której dotyczy wniosek o nadanie uprawnień do certyfikowania

lub

- podmiot wnioskujący o nadanie uprawnień do certyfikowania dla danej kwalifikacji nie spełnił wymogów określonych w ustawie o ZSK

należy z menu Akcje wybrać status *Odrzucony,* co skutkuje zakończeniem procedowania wniosku. Jednocześnie w zakładce komentarze (patrz punkt IV. Wstawianie komentarzy) należy wpisać uzasadnienie dot. odrzucenia wniosku.

| Strona główna / Formularze o | la kwalifikacji / Formularz dla kwalifikacji: kwalifikacja testowa / Proces realizacji |                                   |
|------------------------------|----------------------------------------------------------------------------------------|-----------------------------------|
| Proces realization           | cji - podgląd                                                                          | Akcje                             |
| Dane Komentarze              | Historia                                                                               | Formularz                         |
| Stat                         | IS Poprawny                                                                            | Edycja                            |
| Czynno                       | ić Podjęcie decyzji                                                                    | Zmień status na:<br>Zaakceptowany |
| Od dr                        | ia 2016-07-14 10:00:50                                                                 | Niezaakceptowany                  |
| Przypisany (                 | Minister 3 Test                                                                        | Odrzucony                         |

### 3. Została podjęta pozytywna decyzja przez ministra właściwego dot. wniosku o włączenie kwalifikacji do ZSK.

W przypadku gdy dana kwalifikacja została włączona do ZSK, a wniosek o nadanie uprawnień do certyfikowania kwalifikacji (o IC) złożył **ten sam podmiot** należy wniosek o IC zwrócić do PP ZRK w celu uzupełnienia informacji zgodnie z obwieszczeniem. W tym celu z menu Akcje należy wybrać status "*Niezaakceptowany*" (wniosek zostanie cofnięty do PP ZRK, a następnie przekazany do wnioskodawcy). Jednocześnie w zakładce komentarze (patrz punkt IV. Wstawianie komentarzy) należy wpisać jakie informacje we wniosku wymagają uzupełnienia.

Po uzupełnieniu informacji przez wnioskodawcę wniosek ponownie trafia do ministra właściwego (patrz Kroki 1-4). Jeśli została podjęta pozytywna decyzja o nadaniu podmiotowi uprawnień do certyfikowania kwalifikacji z menu Akcje należy wybrać status "*Zaakceptowany"*.

| Strona główna / Formularze dla kwalifikacji / Formularz dla kwalifikacji: kwalifikacja testowa / Proces realizacji |                     |                                  |  |  |
|----------------------------------------------------------------------------------------------------|---------------------|----------------------------------|--|--|
| Proces realizacj                                                                                                   | - podgląd           | Akcje                            |  |  |
| Dane Komentarze H                                                                                                  | istoria             | Formularz                        |  |  |
| Status                                                                                                    | Poprawny            | Eoyoja                           |  |  |
| Czynność                                                                                                    | Podjęcie decyzji    | Zmien claive ee<br>Zaakceptowany |  |  |
| Od dnia                                                                                                    | 2016-07-14 10:00:50 | Niezaakceptowany                 |  |  |
| Przypisany do                                                                                                    | Minister 3 Test     | Odrzucony                        |  |  |
|                                                                                                    |                     |                                  |  |  |

| roces realizacji - podgląd        | Akcje               |
|-----------------------------------|---------------------|
| Dane Komentarze Historia          | Formularz           |
| Status Zaakceptowany              | Edycja              |
| Czynność Uruchomienie rejestracji | Wniosek o<br>zmiane |
| Od dnia 2018-06-19 08:14:37       | kwalifikacji        |
| Przypisany do Ministerstwo 17     | lub zmień status i  |

W celu zakończenia procedowania zaakceptowanego wniosku zmień status wniosku na "Zrealizowany".

## 4. Została podjęta pozytywna decyzja przez ministra właściwego dot. nadania uprawnienia do certyfikowania kwalifikacji

W przypadku gdy dana kwalifikacja jest już włączona do ZSK, z wnioskiem o jej certyfikowanie mogą wystąpić kolejne podmioty. Jeśli minister właściwy wydał pozytywną decyzję o nadaniu podmiotowi uprawnień do certyfikowania kwalifikacji z menu Akcje należy wybrać status "*Zaakceptowany"*.

| Strona główna / Formularze dla kwalifikacji / Formularz dla kwalifikacji: kwalifikacja testo | wa / Proces realizacji |
|----------------------------------------------------------------------------------------------|------------------------|
| Proces realizacji - podgląd                                                                  | Akcje                  |
| Dane Komentarze Historia                                                                     | Formularz              |
| Status Poprawny                                                                              | Edycja                 |
| Czynność Podjęcie decyzji                                                                    | Zmień status na:       |
| Od dnia 2016-07-14 10:00:50                                                                  | Niezaakceptowany       |
| Przypisany do Minister 3 Test                                                                | Odrzucony              |

W celu zakończenia procedowania zaakceptowanego wniosku zmień status wniosku na "Zrealizowany".

| Strona główna / Formularze dla podmiotów / Formularz dla podmiotu: Instytut Badań Edukacyjnych / Proces realizacji |                      |
|----------------------------------------------------------------------------------------------------|----------------------|
| Proces realizacji - podgląd                                                                                        | Akcje                |
| Dane Komentarze Historia                                                                                           | Formularz            |
| Status Zaakceptowany                                                                                               | Edycja               |
| Czynność Uruchomienie rejestracji                                                                                  | Wniosek o<br>zmianę  |
| Od dnia 2018-06-19 08:14:37                                                                                        | kwalifikacji         |
| Przypisany do Ministerstwo 17                                                                                      | lub zmień status na: |
|                                                                                                    | Zrealizowany         |

### DODAWANIE IC I PZZJ DO KWALIFIKACJI

Aby zakończyć proces rejestracji instytucji certyfikującej w ZRK, należy go dodać do właściwej kwalifikacji. W tym celu należy przejść procedurę opisaną jako **Zmiana danych o kwalifikacji** (str. 17 instrukcji).

## IV. WSTAWIANIE KOMENTARZY

Istnieje możliwość dodania komentarza na każdym etapie procedowania wniosków. Komentarze umożliwiają komunikację pomiędzy wnioskodawcą, PP ZRK i ministrem właściwym, ministrem koordynatorem ZSK.

#### Komentarze należy koniecznie umieszczać, gdy wniosek został:

- zaakceptowany
- odrzucony
- niezaakceptowany

Krok 1 - Aby przejrzeć lub dodać komentarz należy kliknąć "Komentarze".

| Strona główna / Form                        | nularze dla kwalifikacji / kwalifikacja te          | estowa                       |                                               |
|---------------------------------------------|-----------------------------------------------------|------------------------------|-----------------------------------------------|
| Formularz                                   | dla kwalifikacji - po                               | dgląd                        |                                               |
| Typ wniosku                                 | Wniosek o włączenie kwalifikacji do ZSK             |                              |                                               |
| Proces realizacj<br>Status                  | i<br>Czynność                                       | Od dnia                      | Przypisany do                                 |
| Poprawny                                    | Podjęcie decyzji                                    | 2016-07-14 10:00:50          | Minister 3 Test                               |
| Informacje ogólne<br>Nazwa<br>kwalifikacii* | Efekty uczenia się Podmioty<br>kwalifikacja testowa | Pozostałe informacje – H     | Komentarze: bra                               |
| Skrót nazwy<br>Rodzaj<br>kwalifikacji*      | kwalifikacja testowa<br>kwalifikacja cząstkowa Pro  | ponowany poziom Polskiej Rai | ny Kwalifikacji* 4                            |
| Krótka charakte                             | rystyka kwalifikacji oraz orientacyjn               | y koszt uzyskania dokumentu  | potwierdzającego otrzymanie dan<br>kwalifikac |
| kwalifikacja testowa                        | Pole na punkt d i punkt 5.                          |                              |                                               |

Krok 2 - Aby dodać nowy komentarz należy kliknąć przycisk "Nowy komentarz".

| Zintegrow               | /any Reje                   | str Kwalifil                  | kacji             | 65               | 4        |                 |                        |         |
|-------------------------|-----------------------------|-------------------------------|-------------------|------------------|----------|-----------------|------------------------|---------|
| Strona główna ZRK Szuł  | kam kwalifikacji Szukan     | i podmiotu 🛛 Formularze 👻     | Wiadomości        | Warto wiedzieć 👻 | ZRK 🗸    | Przejdź na stro | nę ZSK Zalogowany bglo | Wyloguj |
| Strona główna / Formula | arze dla kwalifikacji / For | mularz dla kwalifikacji: test | / Proces realizad | 1                |          |                 |                        |         |
| Proces realiza          | cji - podglad               |                               |                   |                  |          |                 | Akcje                  |         |
| Dane Komentarze         | e Historia                  |                               |                   |                  |          |                 | Formularz              |         |
| Komontarza              |                             |                               |                   | 6                |          |                 | Edycja                 |         |
| Komentarze              |                             |                               |                   | No               | wy komei | ntarz           |                        |         |
| # Data ↓i               | Użytkownik                  | Komentarz                     |                   |                  |          |                 | Zmień status na:       |         |
| Brak wyników.           |                             |                               |                   |                  |          |                 | Złożony                |         |
|                         |                             |                               |                   |                  |          |                 |                        |         |

Krok 3 – Po wpisaniu treści komentarza należy kliknąć przycisk "Utwórz".

| Strona główna / Form | ularze dla kwalifikacji / Formularz dla kwalifikacji: test / Proces realizacji / Komentarz | Akcje             |
|----------------------|--------------------------------------------------------------------------------------------|-------------------|
| Dane                 | nowy rekord                                                                                | Proces realizacji |
| Komentarz*           | Komentarz testowy                                                                          |                   |
|                      |                                                                                            |                   |
|                      | Utwórz                                                                                     |                   |